# Configurar Radius DTLS no ISE e no 9800 WLC

# Contents

| Introdução                                                                  |  |  |  |  |  |
|-----------------------------------------------------------------------------|--|--|--|--|--|
| Background                                                                  |  |  |  |  |  |
| Pré-requisitos                                                              |  |  |  |  |  |
| Requisitos                                                                  |  |  |  |  |  |
| Componentes Utilizados                                                      |  |  |  |  |  |
| <u>Configurar</u>                                                           |  |  |  |  |  |
| Overview                                                                    |  |  |  |  |  |
| Opcional - Criar certificado de dispositivo DTLS RADIUS WLC e ISE           |  |  |  |  |  |
| Adicionar seções de configuração no arquivo openssl.cnf                     |  |  |  |  |  |
| Criar Certificado de Dispositivo WLC                                        |  |  |  |  |  |
| Criar certificado do dispositivo ISE                                        |  |  |  |  |  |
| Importar certificados para dispositivos                                     |  |  |  |  |  |
| Importar certificados para o ISE                                            |  |  |  |  |  |
| Importar certificados para WLC                                              |  |  |  |  |  |
| Configurar RADIUS DTLS                                                      |  |  |  |  |  |
| Configuração do ISE                                                         |  |  |  |  |  |
| Configuração de WLC                                                         |  |  |  |  |  |
| Verificar                                                                   |  |  |  |  |  |
| Verificar informações do certificado                                        |  |  |  |  |  |
| Executar Autenticação de Teste                                              |  |  |  |  |  |
| <u>Froubleshooting</u>                                                      |  |  |  |  |  |
| CA Desconhecida Relatada pelo WLC                                           |  |  |  |  |  |
| CA desconhecido relatado pelo ISE                                           |  |  |  |  |  |
| Verificação de Revogação em Vigor                                           |  |  |  |  |  |
| Solucionar problemas de estabelecimento de túnel DTLS na captura de pacotes |  |  |  |  |  |
|                                                                             |  |  |  |  |  |

# Introdução

Este documento descreve um método para criar os certificados necessários para configurar o RADIUS DTLS entre o ISE e o 9800 WLC.

# Background

RADIUS DTLS é uma forma segura do protocolo RADIUS em que as mensagens RADIUS são enviadas por um túnel Data Transport Layer Security (DTLS). Para criar esse túnel entre o servidor de autenticação e o autenticador, é necessário um conjunto de certificados. Esse conjunto de certificados exige que determinadas extensões de certificado de Uso Estendido de Chave (EKU) sejam definidas, especificamente, a autenticação de cliente no certificado WLC e a autenticação de servidor, bem como a autenticação de cliente para o certificado ISE.

# Pré-requisitos

## Requisitos

A Cisco recomenda que você tenha conhecimento destes tópicos:

- · Como configurar a WLC 9800, o ponto de acesso (AP) para operação básica
- Como usar a aplicação de OpenSSL
- Infraestrutura de Chave Pública (PKI) e certificados digitais

## **Componentes Utilizados**

As informações neste documento são baseadas nestas versões de software e hardware:

- Aplicativo OpenSSL (versão 3.0.2).
- ISE (versão 3.1.0.518)
- 9800 WLC (versão 17.12.3)

As informações neste documento foram criadas a partir de dispositivos em um ambiente de laboratório específico. Todos os dispositivos utilizados neste documento foram iniciados com uma configuração (padrão) inicial. Se a rede estiver ativa, certifique-se de que você entenda o impacto potencial de qualquer comando.

# Configurar

### Overview

A finalidade é criar uma autoridade de certificação de dois níveis com uma CA raiz e uma CA intermediária para assinar certificados de ponto de extremidade. Uma vez assinados, os certificados são importados para a WLC e o ISE. Por fim, os dispositivos são configurados para executar a autenticação RADIUS DTLS com esses certificados.

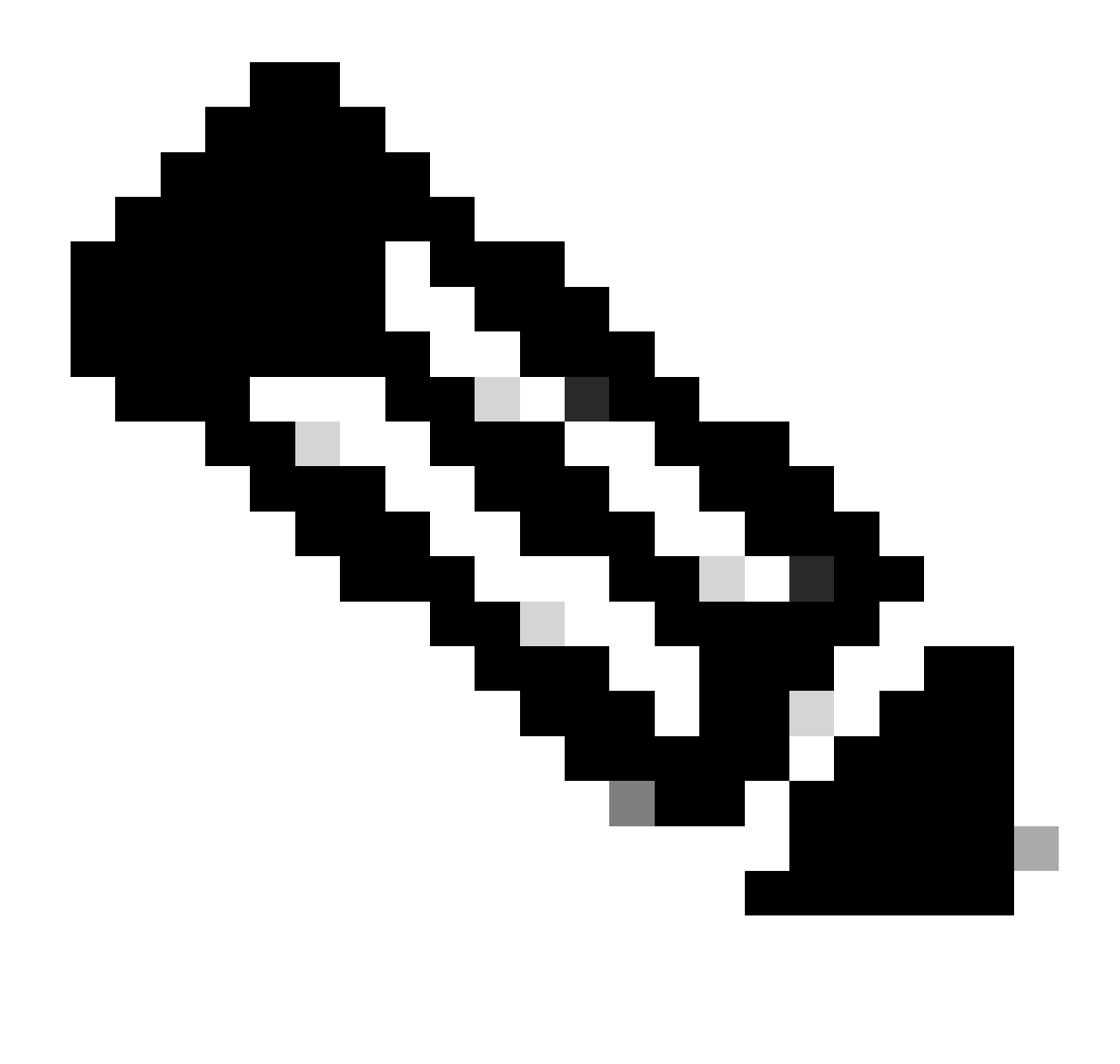

Observação: este documento usa comandos específicos do Linux para criar e organizar arquivos. Os comandos são explicados para que você possa executar a mesma ação em outros sistemas operacionais em que o OpenSSL esteja disponível.

Opcional - Criar certificado de dispositivo DTLS RADIUS WLC e ISE

O protocolo RADIUS DTLS precisa trocar certificados entre o ISE e a WLC para criar o túnel DTLS. Se você ainda não tiver certificados válidos, poderá criar uma autoridade de certificação local para gerar os certificados, consulte <u>Configurar uma autoridade de certificação multinível no</u> <u>OpenSSL para gerar certificados compatíveis com o Cisco IOS® XE</u> e execute as etapas descritas no documento desde o início até o fim da etapa Criar certificado CA intermediário.

Adicionar seções de configuração no arquivo openssl.cnf

Abra o arquivo de configuração openssl.cnf e, na parte inferior, copie e cole as seções WLC e ISE usadas para gerar uma CSR (Certificate Sign Request, Solicitação de assinatura de certificado)

válida.

As seções ISE\_device\_req\_ext e WLC\_device\_req\_ext apontam cada uma para uma lista de SANs a serem incluídas no CSR:

```
#Section used for CSR generation, it points to the list of subject alternative names to add them to CSR
[ ISE_device_req_ext ]
subjectAltName = @WLC_alt_names
#DEFINE HERE SANS/IPS NEEDED for **ISE** device certificates
[ISE_alt_names]
DNS.1 = ISE.example.com
#DEFINE HERE SANS/IPS NEEDED for **WLC** device certificates
[WLC_alt_names]
DNS.1 = WLC.example.com
```

Como medida de segurança, a CA substitui qualquer SAN presente em um CSR para assiná-lo, de modo que dispositivos não autorizados não possam receber um certificado válido para um nome que não têm permissão para usar. Para adicionar as SANs de volta ao certificado assinado, use o parâmetro subjectAltName para apontar para as mesmas SANs de lista que as usadas para a geração de CSR.

O ISE requer EKUs serverAuth e clientAuth presentes no certificado, enquanto o WLC precisa apenas de clientAuth. Eles são adicionados ao certificado assinado com o parâmetro extendedKeyUsage.

Copie e cole as seções usadas para assinatura de certificado na parte inferior do arquivo openssl.cnf:

```
#This section contains the extensions used for the device certificate sign
[ ISE_cert ]
basicConstraints=CA:FALSE
subjectKeyIdentifier=hash
authorityKeyIdentifier=keyid,issuer:always
#EKU client and server is needed for RADIUS DTLS on ISE
extendedKeyUsage = serverAuth, clientAuth
subjectAltName = @ISE_alt_names
[ WLC_cert ]
basicConstraints=CA:FALSE
subjectKeyIdentifier=hash
authorityKeyIdentifier=keyid,issuer:always
#EKU client is needed for RADIUS DTLS on WLC
extendedKeyUsage = clientAuth
```

subjectAltName = @WLC\_alt\_names

Criar Certificado de Dispositivo WLC

Crie uma nova pasta para armazenar certificados de WLC no computador que tem o OpenSSL instalado dentro da pasta de certificados de CA intermediário chamada IntermCA.db.certs. A nova pasta é chamada de WLC:

```
mkdir ./IntermCA/IntermCA.db.certs/WLC
```

Modifique os parâmetros DNS na seção [WLC\_alt\_names] do arquivo openssl.cnf. Altere os nomes de exemplo fornecidos para os valores desejados. Esses valores preenchem o campo SANs do certificado da WLC:

```
[WLC_alt_names]
DNS.1 = WLC.example.com <-----Change the values after the equals sign
DNS.2 = WLC2.example.com <-----Change the values after the equals sign</pre>
```

Crie a chave privada da WLC e o CSR da WLC com informações da seção WLC\_device\_req\_ext para SANs:

```
openssl req -newkey rsa:4096 -keyout ./IntermCA/IntermCA.db.certs/WLC/WLC.key -nodes -config openssl.cn
```

O OpenSSL abre um prompt interativo para que você insira os detalhes do DN (Distinguished Name - Nome Distinto):

Prompt Interativo de Nome Distinto do Certificado WLC

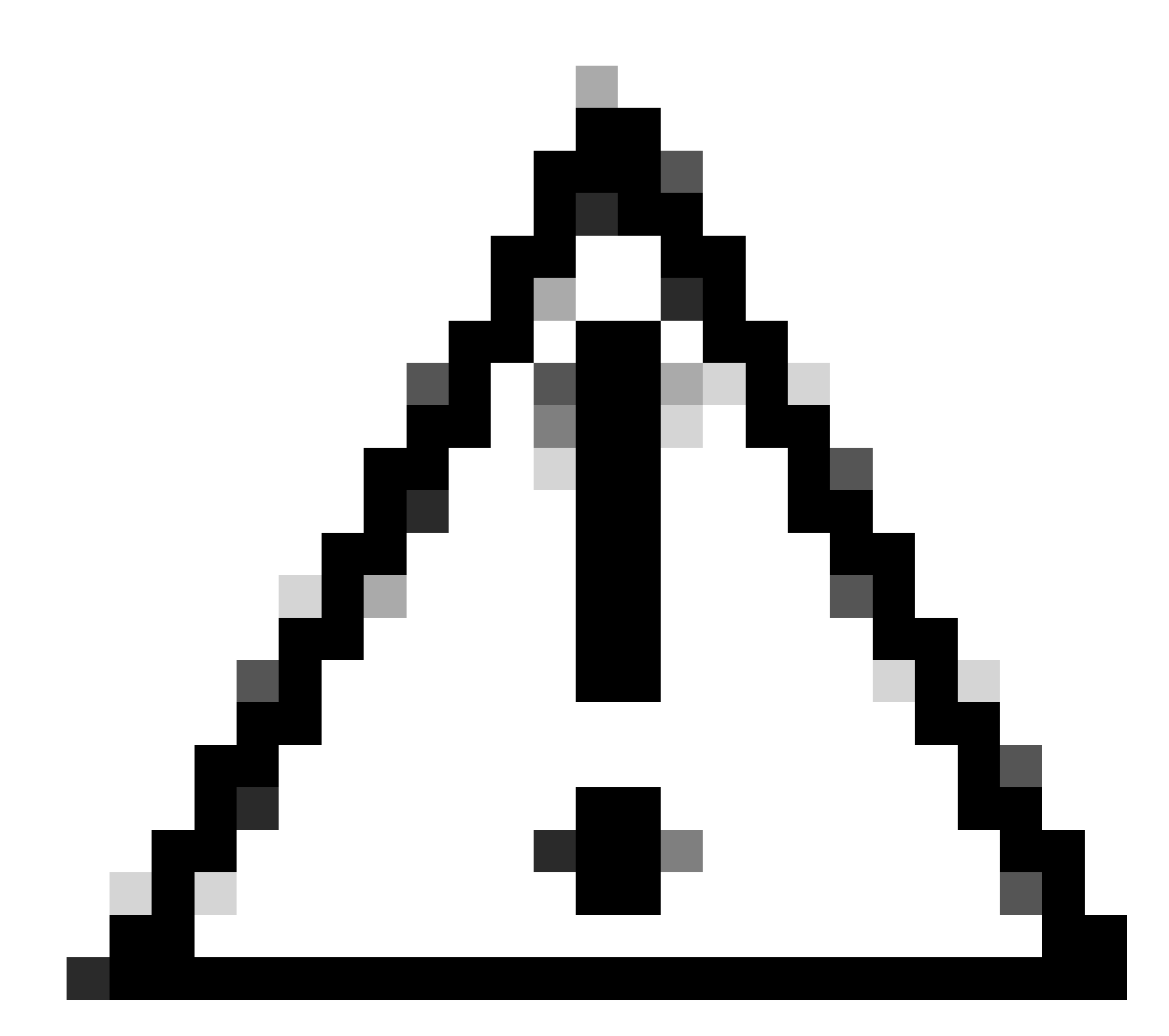

Cuidado: o Nome Comum (CN) fornecido no prompt interativo deve ser idêntico a um dos

Nomes na seção [WLC\_alt\_names] do arquivo openssl.cnf.

Use a CA chamada IntermCA para assinar o CSR da WLC chamado WLC.csr com as extensões definidas em [WLC\_cert] e armazenar o certificado assinado dentro de ./IntermCA/IntermCA.db.certs/WLC. O certificado do dispositivo WLC é chamado de WLC.crt:

openssl ca -config openssl.cnf -extensions WLC\_cert -name IntermCA -out ./IntermCA/IntermCA.db.certs/WL

A WLC 9800 precisa que o certificado esteja no formato pfx para importá-lo. Crie um novo arquivo que contenha a cadeia de CAs que assinaram o certificado da WLC. Isso é chamado de arquivo de certificado:

```
cat ./RootCA/RootCA.crt ./IntermCA/IntermCA.crt > ./IntermCA/IntermCA.db.certs/WLC/certfile.crt
```

Para criar o arquivo .pfx, execute um desses comandos de acordo com a versão da WLC.

Para versões anteriores a 17.12.1:

```
openssl pkcs12 -export -macalg sha1 -legacy -descert -out ./IntermCA/IntermCA.db.certs/WLC/WLC.pfx -ink
```

Para a versão 17.12.1 ou posterior:

```
openssl pkcs12 -export -out ./IntermCA/IntermCA.db.certs/WLC/WLC.pfx -inkey ./IntermCA/IntermCA.db.cert
```

Criar certificado do dispositivo ISE

Crie uma nova pasta para armazenar certificados ISE no computador que tem o OpenSSL instalado dentro da pasta de certificados CA intermediários chamada IntermCA.db.certs. A nova pasta é chamada de ISE:

Modifique os parâmetros DNS na seção [ISE\_alt\_names] do arquivo openssl.cnf. Altere os nomes de exemplo fornecidos para os valores desejados, esses valores preenchem o campo SANs do certificado WLC:

[ISE\_alt\_names] DNS.1 = ISE.example.com <----Change the values after the equals sign DNS.2 = ISE2.example.com <----Change the values after the equals sign</pre>

Crie a chave privada do ISE e o ISE CSR com informações da seção ISE\_device\_req\_ext para SANs:

openss1 req -newkey rsa:2048 -sha256 -keyout ./IntermCA/IntermCA.db.certs/ISE/ISE.key -nodes -config op

O OpenSSL abre um prompt interativo para que você insira os detalhes do DN (Distinguished Name - Nome Distinto):

----You are about to be asked to enter information that will be incorporated
into your certificate request.
What you are about to enter is what is called a Distinguished Name or a DN.
There are quite a few fields but you can leave some blank
For some fields there will be a default value,
If you enter '.', the field will be left blank.
----Country Name [MX]:
State or province [CDMX]:
Locality [CDMX]:
Organization name [Cisco lab]:
Organizational unit [Cisco Wireless]:
Common name []:ISE.example.com

Prompt Interativo de Nome Distinto do Certificado ISE

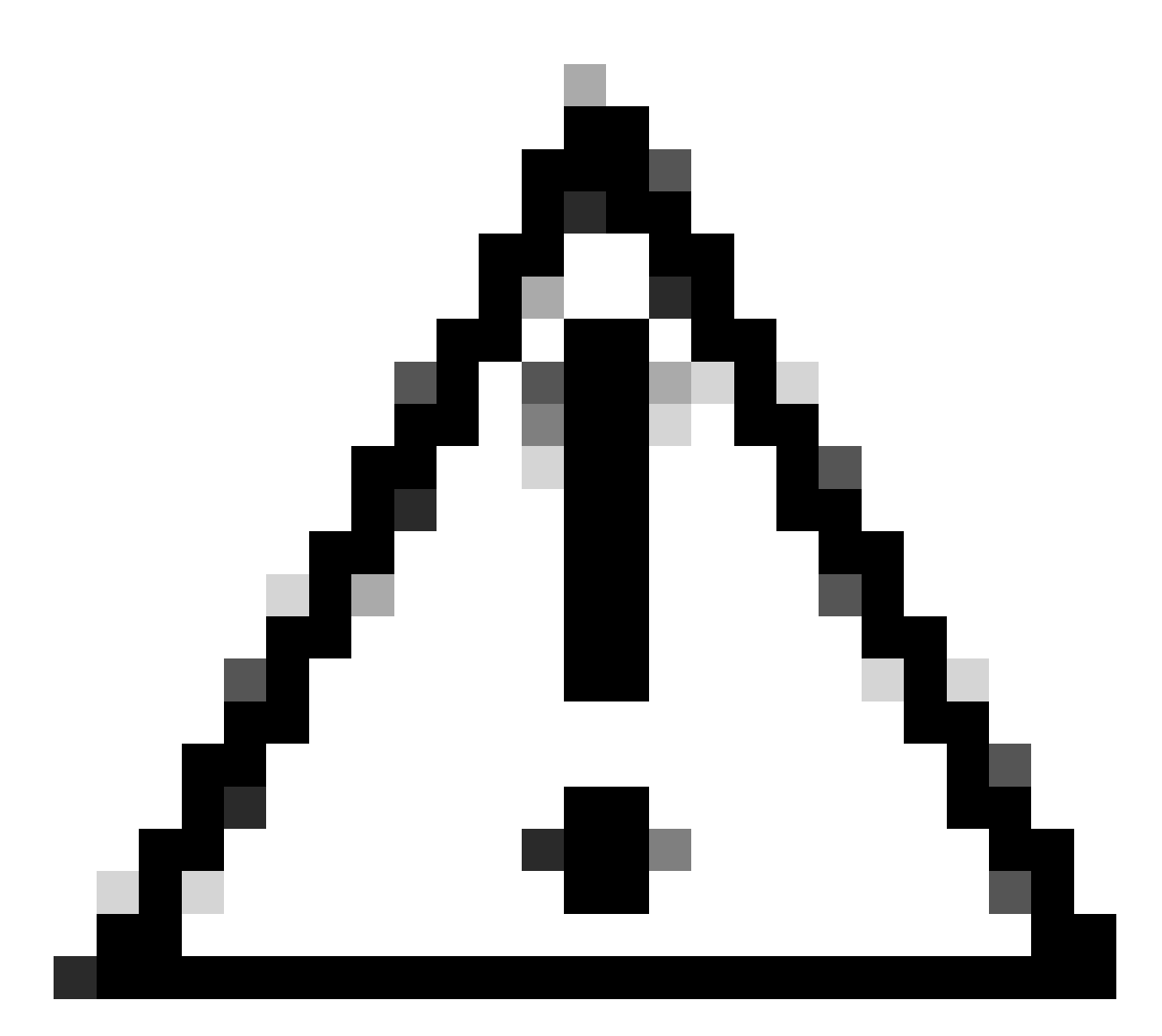

Cuidado: o CN fornecido no prompt interativo deve ser exatamente o mesmo que um dos Nomes na seção [ISE\_alt\_names] do arquivo openssl.cnf.

Use a CA denominada IntermCA para assinar o ISE CSR denominado ISE.csr com as extensões definidas em [ISE\_cert] e armazenar o certificado assinado em ./IntermCA/IntermCA.db.certs/WLC. O certificado do dispositivo ISE é chamado de ISE.crt:

openssl ca -config openssl.cnf -extensions ISE\_cert -name IntermCA -out ./IntermCA/IntermCA.db.certs/IS

### Importar certificados para dispositivos

Importar certificados para o ISE

1. Importe o certificado de CA Raiz da cadeia de certificados ISE para o repositório de certificados

confiáveis.

2. Navegue até Administração>Sistema>Certificados>Certificados de Confiabilidade.

3. Clique em Procurar e selecione o arquivo Root.crt.

4. Marque as caixas de seleção Trust for authentication within ISE, bem como Trust for client authentication e Syslog e clique em Submit:

| ■ Cisco ISE                   | Administration · System                                                                                                  | ▲ Evaluation Mode 87 Days Q ⑦ 등 @                              |  |  |  |
|-------------------------------|----------------------------------------------------------------------------------------------------|----------------------------------------------------------------|--|--|--|
| Deployment Licensing          | Certificates Logging Maintenance Upgrade Heal                                                                            | th C Click here to do visibility setup Do not show this again. |  |  |  |
| Certificate Management $\sim$ | Import a new Certificate into the Certificate Store                                                                      |                                                                |  |  |  |
| System Certificates           | * Certificate File Browse RootCA.crt                                                                                     |                                                                |  |  |  |
| Trusted Certificates          | Friendly Name                                                                                                    | $\odot$                                                        |  |  |  |
| Certificate Signing Requests  | Trusted For: () Trust for authentication within ISE                                                                      |                                                                |  |  |  |
| Certificate Authority >       | <ul> <li>Trust for client authentication and Syslog</li> <li>Trust for certificate based admin authentication</li> </ul> |                                                                |  |  |  |
|                               | Trust for authentication of Cisco Se Validate Certificate Extensions                                                     | rvices                                                         |  |  |  |
|                               | Description                                                                                                    |                                                                |  |  |  |
|                               |                                                                                                    | Submit Cancel                                                  |  |  |  |

Diálogo de importação de certificado de CA raiz do ISE

Faça o mesmo para o certificado intermediário, se ele existir.

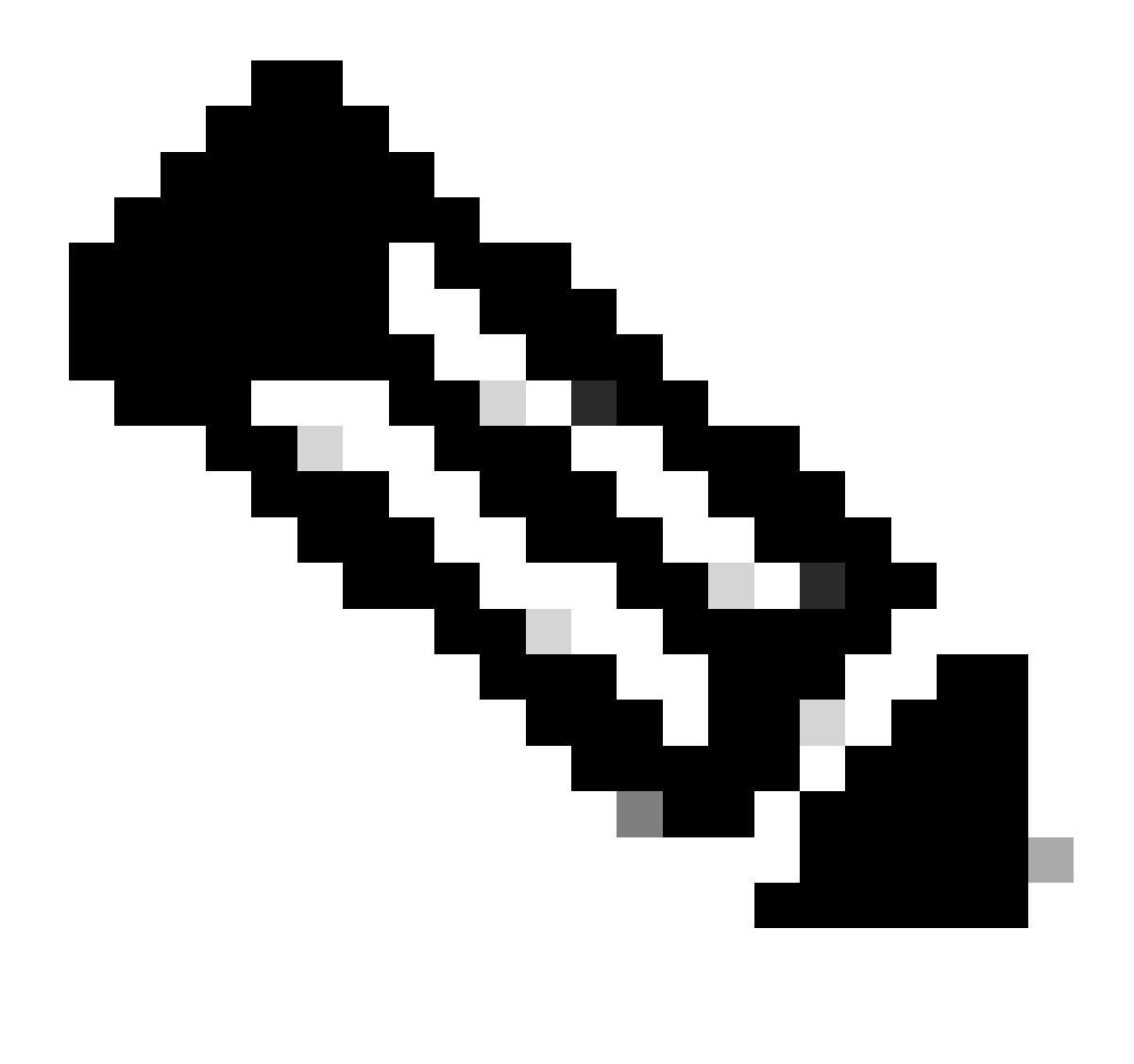

Observação: repita as etapas para qualquer certificado CA que faça parte da cadeia de validação do certificado ISE. Sempre comece com o certificado de CA raiz e termine com o certificado de CA intermediário mais baixo da cadeia.

| ■ Cisco ISE                                                   | Administration · System                                                                        | 🔺 Evaluation Mode 87 Days 🔍 🧷 👼                           |
|---------------------------------------------------------------|------------------------------------------------------------------------------------------------|-----------------------------------------------------------|
| Deployment Licensing                                          | Certificates Logging Maintenance Upgrade Health (                                              | Click here to do visibility setup Do not show this again. |
| Certificate Management ~<br>System Certificates               | Import a new Certificate into the Certificate Store * Certificate File Browse IntermCA.crt     |                                                           |
| Trusted Certificates OCSP Client Profile                      | Friendly Name                                                                                  | 0                                                         |
| Certificate Signing Requests<br>Certificate Periodic Check Se | Trusted For:  Trust for authentication within ISE Trust for client authentication and S        | vslog                                                     |
| Certificate Authority >                                       | Trust for certificate based ad                                                                 | min authentication                                        |
|                                                               | Trust for authentication of Cisco Services     Validate Certificate Extensions     Description | S                                                         |
|                                                               |                                                                                                | Submit Cancel                                             |

Caixa de Diálogo Importação de Certificado de CA Intermediário do ISE

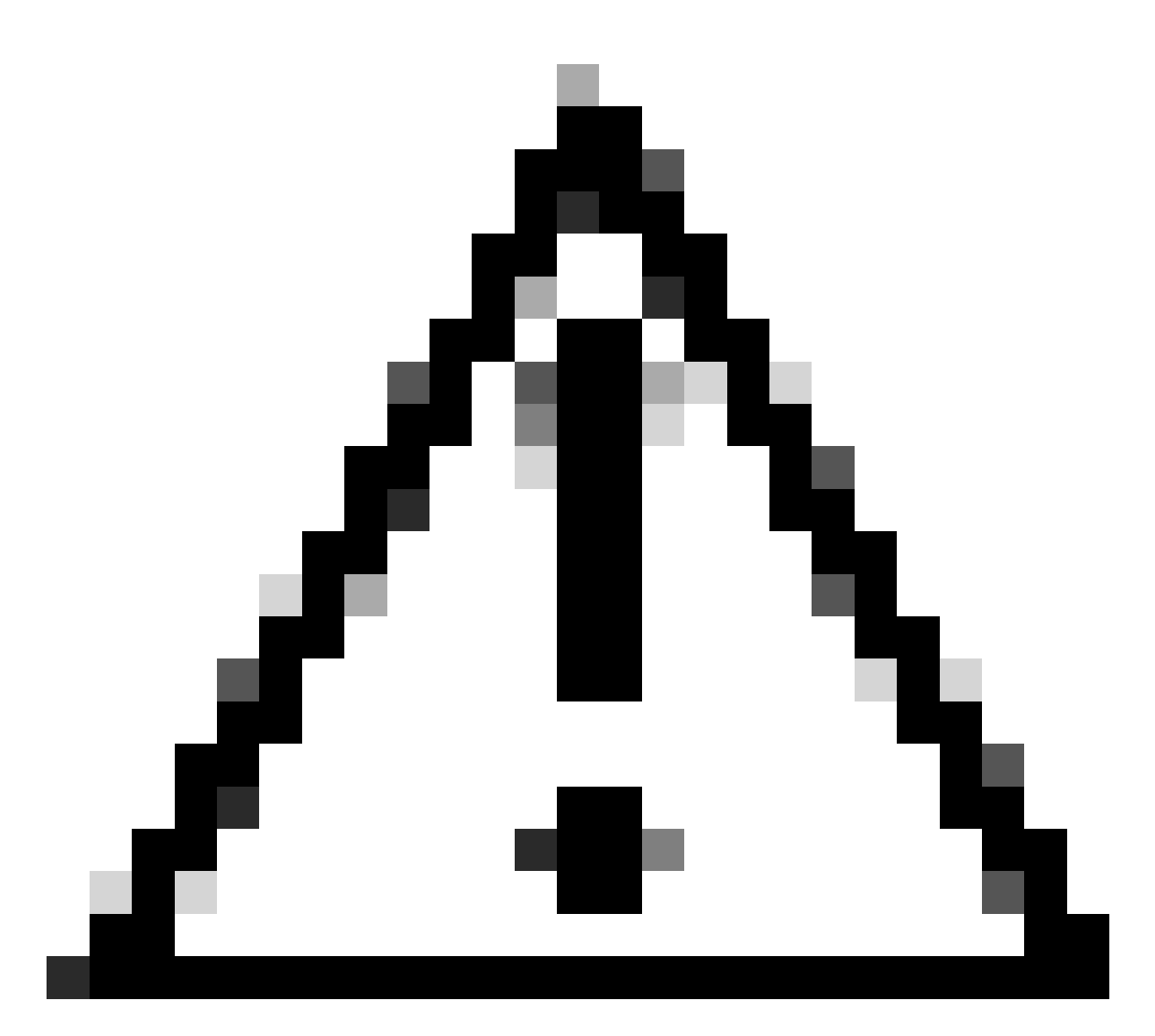

Cuidado: se o certificado ISE e o certificado WLC forem emitidos por CAs diferentes, você também deverá importar todos os certificados CA que pertencem à cadeia de certificados WLC. O ISE não aceita o certificado WLC na troca de certificados DTLS até que você importe esses certificados CA.

| Deployment                                | Licensing  | Certificates                                                | Logging                                                                          | Maintenance          | Upgrade | Health Checks | Backup & Restore | Admin Access | Settings |
|-------------------------------------------|------------|-------------------------------------------------------------|----------------------------------------------------------------------------------|----------------------|---------|---------------|------------------|--------------|----------|
| Certificate Managem                       | ient       | Import Se                                                   | erver Certifica                                                                  | ate                  |         |               |                  |              |          |
| System Certifica                          | tes        | * Sele                                                      | ct Node                                                                          | ise-vbeta            | ~       |               |                  |              |          |
| Trusted Certificate<br>OCSP Client Profil | s          | * Cen                                                       | ificate File                                                                     | Browse               | SE.crt  |               |                  |              |          |
| Certificate Signing                       | Requests   | * Priv                                                      | ate Key File                                                                     | Browse               | SE.key  |               |                  |              |          |
| Certificate Periodi                       | c Check Se | Passv                                                       | vord                                                                             | *******              |         |               |                  |              |          |
| Certificate Authority                     |            | > Friend                                                    | lly Name                                                                         |                      |         |               | 0                |              |          |
|                                           |            | Allow                                                       | Wildcard Certifica                                                               | tes 🗌 🚺              |         |               |                  |              |          |
|                                           |            | Valida                                                      | ate Certificate Exte                                                             | nsions 🗌 🛈           |         |               |                  |              |          |
|                                           |            |                                                             | Usa                                                                              | age                  |         |               |                  |              |          |
|                                           | Admir      | Admin: Use certificate to authenticate the ISE Admin Portal |                                                                                  |                      |         |               |                  |              |          |
|                                           |            | EAP #                                                       | EAP Authentication: Use certificate for EAP protocols that use SSL/TLS tunneling |                      |         |               |                  |              |          |
|                                           |            | RADII                                                       | RADIUS DTLS: Use certificate for the RADSec server                               |                      |         |               |                  |              |          |
|                                           |            | pxGri                                                       | 1: Use certificate for t                                                         | he pxGrid Controller |         |               |                  |              |          |

Menu de Importação de Certificado de Dispositivo do ISE

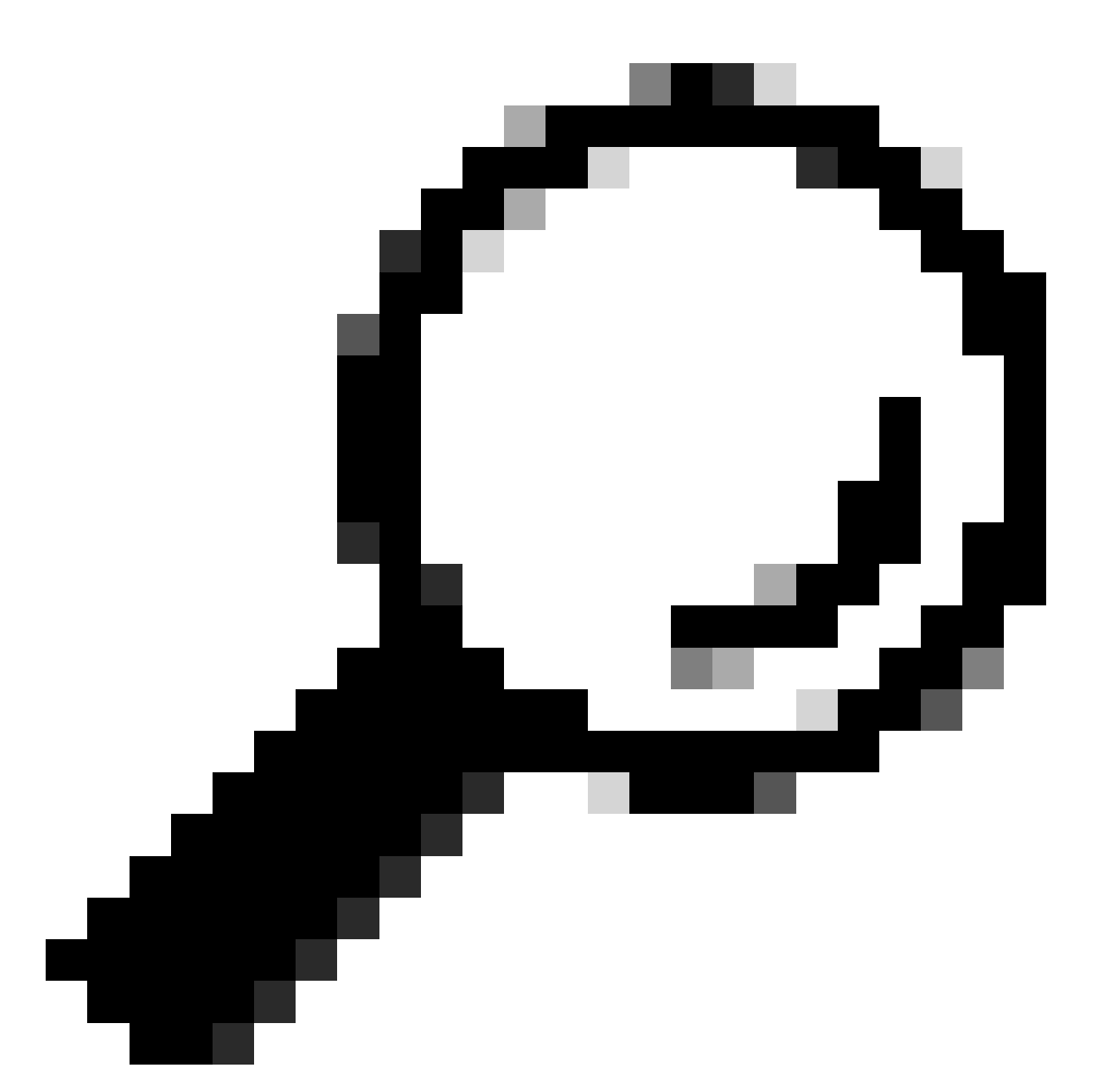

Dica: você só precisa importar o certificado do dispositivo ISE nesta etapa. Esse certificado é o único intercâmbio ISE para estabelecer o túnel DTLS. Não é necessário importar o certificado do dispositivo WLC e a chave privada, pois o certificado WLC é verificado com o uso dos certificados CA importados anteriormente.

Importar certificados para WLC

- 1. Navegue para Configuration > Security > PKI Management no WLC e vá para a guia Add Certificate.
- 2. Clique no menu suspenso Import PKCS12 Certificate e defina o tipo de transporte como Desktop (HTTPS).
- 3. Clique no botão Select File e selecione o arquivo .pfx que você preparou anteriormente.
- 4. Digite a senha de importação e clique em Import.

| Import PKCS12 Certificate |                       |
|---------------------------|-----------------------|
| Transport Type            | Desktop (HTTPS)       |
| Source File Path*         | Select File WLC.pfx X |
| Certificate Password*     | ••••••                |
|                           | Import                |

Caixa de Diálogo Importação de Certificado WLC

Para obter informações detalhadas sobre o processo de importação, consulte <u>Gerar e fazer</u> <u>download de certificados CSR em WLCs do Catalyst 9800.</u>

Desabilite a verificação de revogação dentro de cada ponto de confiança criado automaticamente se a WLC não tiver uma Lista de Revogação de Certificados que possa verificar através da rede:

9800#configure terminal

9800(config)#crypto pki trustpoint WLC.pfx 9800(config)#revocation-check none 9800(config)#exit

9800(config)#crypto pki trustpoint WLC.pfx-rrr1
9800(config)#revocation-check none
9800(config)#exit

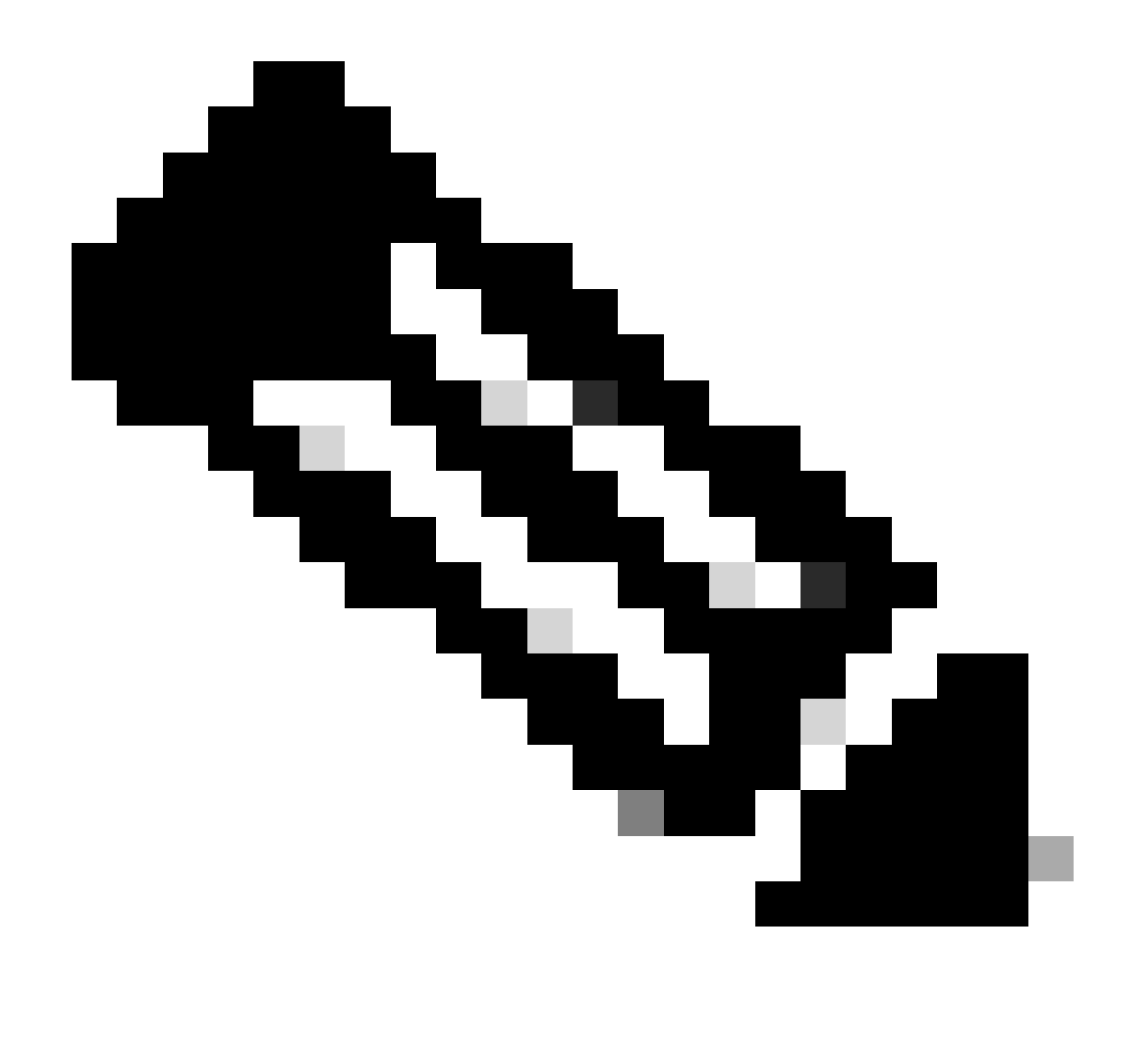

Observação: se você criou uma CA de vários níveis no OpenSSL com o documento Configurar CA de vários níveis no OpenSSL para gerar certificados Cisco IOS XE, desabilite a verificação de revogação, pois nenhum servidor de CRL é criado.

A importação automatizada cria os pontos de confiança necessários para conter o certificado WLC e seus certificados CA.

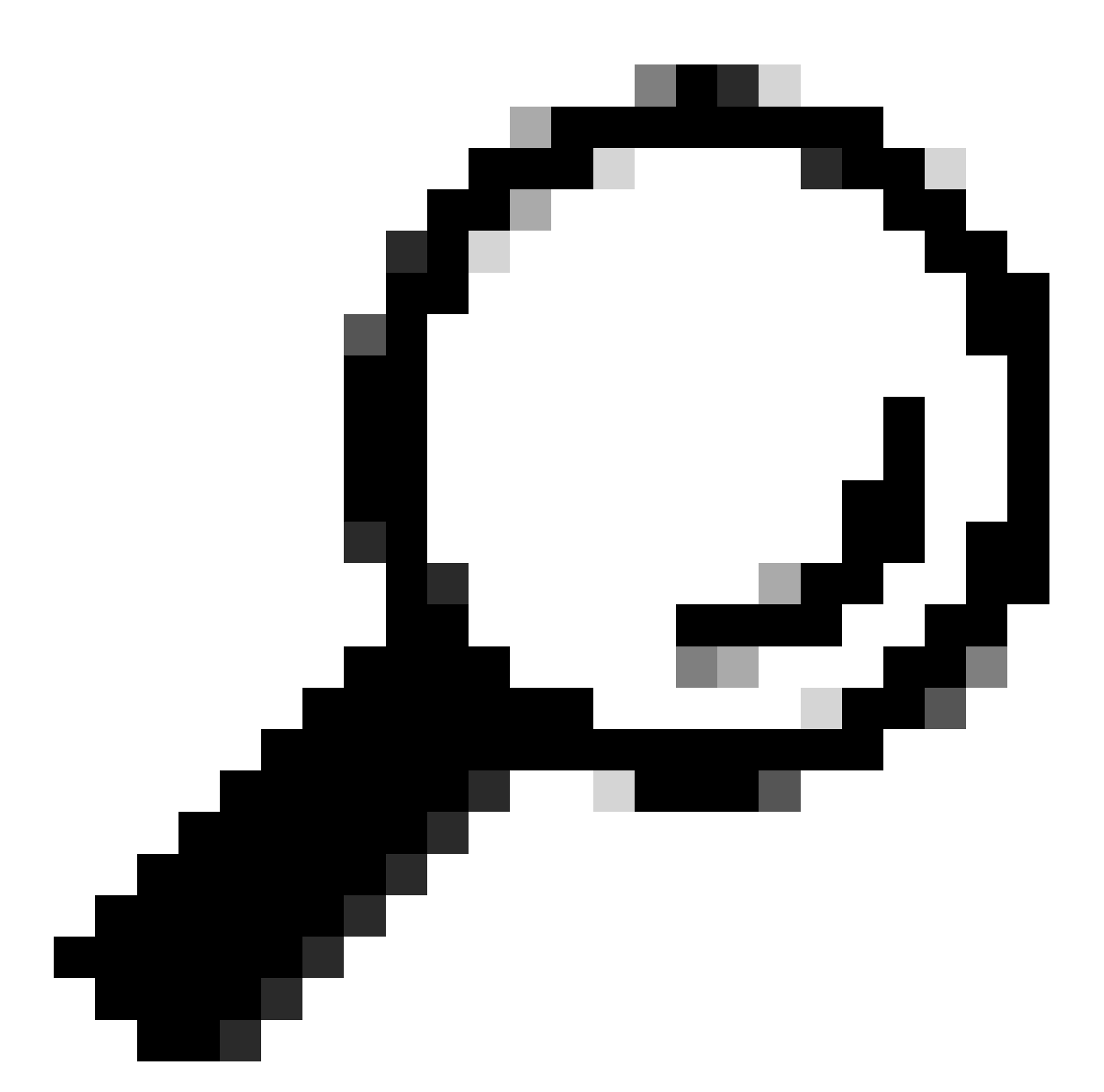

Dica: se os certificados WLC tiverem sido emitidos pela mesma CA que os certificados ISE, você poderá usar os mesmos pontos confiáveis criados automaticamente a partir da importação do certificado WLC. Não há necessidade de importar os certificados ISE separadamente.

Se o certificado da WLC for emitido por uma CA diferente do certificado do ISE, você também precisará importar os certificados da CA do ISE para a WLC para que a WLC confie no certificado do dispositivo do ISE.

Crie um novo ponto confiável para a CA raiz e importe a CA raiz do ISE:

9800(ca-trustpoint)#revocation-check none 9800(ca-trustpoint)#enrollment terminal 9800(ca-trustpoint)#chain-validation stop 9800(ca-trustpoint)#exit 9800(config)#crypto pki authenticate ISEroot

Enter the base 64 encoded CA certificate. End with a blank line or the word "quit" on a line by itself

-----Paste the ISE root CA-----

Importe o próximo certificado de CA intermediário na cadeia de CA do ISE, em outras palavras, o certificado de CA Emitido pela CA raiz:

```
hamariomed1(config)#crypto pki trustpoint ISEintermediate
hamariomed1(ca-trustpoint)#revocation-check none
hamariomed1(ca-trustpoint)#chain-validation continue ISErootCA
hamariomed1(ca-trustpoint)#enrollment terminal
hamariomed1(ca-trustpoint)#exit
hamariomed1(config)#crypto pki authenticate ISEintermediate
```

Enter the base 64 encoded CA certificate. End with a blank line or the word "quit" on a line by itself

-----Paste the ISE intermediate CA-----

Cada CA adicional na cadeia requer um ponto de confiança separado. Cada ponto confiável na cadeia deve fazer referência ao ponto confiável que contém o certificado do emissor do certificado que você deseja importar com o comando chain-validation continue <Nome do ponto confiável do emissor>.

Importe quantos certificados CA sua cadeia de CA contiver. Você terminou depois de importar a CA do emissor do certificado do dispositivo ISE, anote o nome deste ponto de confiança.

Você não precisa importar o certificado do dispositivo ISE no WLC para que o RADIUS DTLS funcione.

Configurar RADIUS DTLS

Configuração do ISE

Adicione a WLC como um dispositivo de rede ao ISE, para fazer isso, navegue até Administração>Recursos de rede>Dispositivos de rede>Adicionar Insira o nome do dispositivo e o IP da interface da WLC que origina o tráfego RADIUS. Normalmente o IP da interface de gerenciamento sem fio. Role para baixo e verifique RADIUS

# Authentication Settings, bem como DTLS Required e clique em Submit:

| ■ Cisco ISE Administration · Network Resources |                       |                          |                       | ources                     |            |
|------------------------------------------------|-----------------------|--------------------------|-----------------------|----------------------------|------------|
| Network Devices                                | Network Device Groups | Network Device Profiles  | External RADIUS Serve | rs RADIUS Server Sequences | NAC Manage |
| Network Devices                                | Network Devices Lis   | st > New Network Device  |                       |                            |            |
| Default Device                                 | Network Devi          | ces                      |                       |                            |            |
| Device Security Settings                       |                       |                          |                       |                            |            |
|                                                | Name                  | Radsecwlc                |                       |                            |            |
|                                                | Description           |                          |                       |                            |            |
|                                                |                       |                          |                       |                            |            |
|                                                | IP Addres             | ss v * IP : 172.16.5     | .11 / 32 🕸            |                            |            |
|                                                |                       |                          |                       |                            |            |
|                                                |                       |                          |                       |                            |            |
|                                                | Device Profile        | # Cisco                  | ~ ()                  |                            |            |
|                                                | Madel News            |                          |                       |                            |            |
|                                                | Model Name            |                          | ~                     |                            |            |
|                                                | Software Version      |                          | ~                     |                            |            |
|                                                | Notwork Dovi          | co Group                 |                       |                            |            |
|                                                | Network Devic         |                          |                       |                            |            |
|                                                | Location              | All Locations            | ✓ Set T               | To Default                 |            |
|                                                |                       |                          |                       |                            |            |
|                                                | IPSEC                 | Is IPSEC Device          | ✓ Set T               | Fo Default                 |            |
|                                                | Davice Type           | All Device Types         | Set 1                 | To Default                 |            |
|                                                | Device Type           | Tal Dorino Types         |                       | o origun                   |            |
|                                                |                       |                          |                       |                            |            |
|                                                | 🔽 🗸 RAD               | IUS Authentication Setti | ngs                   |                            |            |
|                                                |                       |                          |                       |                            |            |
|                                                |                       |                          |                       |                            |            |

Nova configuração de dispositivo de rede

#### RADIUS DTLS Settings ()

|        | $\sim$           | DTLS Required                         | 0                             |                |  |
|--------|------------------|---------------------------------------|-------------------------------|----------------|--|
|        | Sh               | ared Secret                           | radius/dtls                   | 0              |  |
|        | Co               | Α Ροπ                                 | 2083                          | Set To Default |  |
|        | lss<br>Ce        | suer CA of ISE<br>ertificates for CoA | Select if required (optional) | 0              |  |
|        | DN               | IS Name                               |                               |                |  |
|        | G                | eneral Settings                       |                               |                |  |
|        | Enable KeyWrap 🕕 |                                       |                               |                |  |
|        |                  | Key Encryption Key                    |                               | Show           |  |
|        |                  | Message Authentic<br>Code Key         | cator                         | Show           |  |
|        |                  | Key Input Format<br>O ASCII () H      | EXADECIMAL                    |                |  |
|        | $\sim$           | TACACS Aut                            | nentication Settings          |                |  |
| $\Box$ | $\sim$           | SNMP Setting                          | gs                            |                |  |
|        | ~                | Advanced Tru                          | ustSec Settings               |                |  |
|        |                  |                                       |                               |                |  |

Submit

Configurações DTLS Radius para o dispositivo de rede no ISE

### Configuração de WLC

Defina um novo servidor Radius junto com o endereço IP do ISE e a porta padrão para Radius DTLS. Esta configuração está disponível somente na CLI:

9800#configure terminal 9800(config)#radius server ISE 9800(config-radius-server)#address ipv4

9800(config-radius-server)#dtls port 2083

O DTLS Radius deve usar o radius/dtls secreto compartilhado, a WLC 9800 ignora qualquer chave configurada diferente desta:

9800(config-radius-server)#key radius/dtls

Use o comandodtls trustpoint client

para configurar o ponto confiável que contém o certificado do dispositivo WLC a ser trocado pelo túnel DTLS.

Use o comandodtls trustpoint server

para configurar o ponto confiável que contém a CA do emissor para o certificado do dispositivo ISE.

Os nomes dos pontos de confiança do cliente e do servidor serão os mesmos somente se os certificados WLC e ISE forem emitidos pela mesma CA:

9800(config-radius-server)#dtls trustpoint client WLC.pfx 9800(config-radius-server)#dtls trustpoint server WLC.pfx

Configure a WLC para verificar se há um dos SANs (Subject Alternative Names, nomes alternativos do assunto) presentes no certificado do ISE. Essa configuração deve corresponder exatamente a uma das SANs presentes no campo SANs do certificado.

A WLC 9800 não executa uma correspondência regular baseada em expressões para o campo SAN. Isso significa, por exemplo, que o comando dtls match-server-identity hostname \*.example.com para um certificado curinga que tem <u>\*.example.com</u> em seu campo SAN está correto, mas o mesmo comando para um certificado que contém <u>www.example.com</u> no campo SAN não está.

A WLC não verifica este nome em relação a nenhum servidor de nomes:

```
9800(config-radius-server)#dtls match-server-identity hostname ISE.example.com
9800(config-radius-server)#exit
```

Crie um novo grupo de servidores para usar o novo DTLS Radius para autenticação:

9800(config)#aaa group server radius Radsec 9800(config-sg-radius)#server name ISE 9800(config-sg-radius)#exit

A partir desse ponto, você pode usar esse grupo de servidores como qualquer outro grupo de

servidores na WLC. Consulte <u>Configurar a Autenticação 802.1X no Catalyst 9800 Wireless</u> <u>Controller Series</u> para usar este servidor para autenticação de cliente sem fio.

# Verificar

Verificar informações do certificado

Para verificar as informações de certificado para os certificados criados, no terminal Linux, execute o comando:

openssl x509 -in

-text -noout

Ela mostra as informações completas do certificado. Isso é útil para determinar a CA do emissor de um determinado certificado ou se os certificados contêm as EKUs e SANs necessárias:

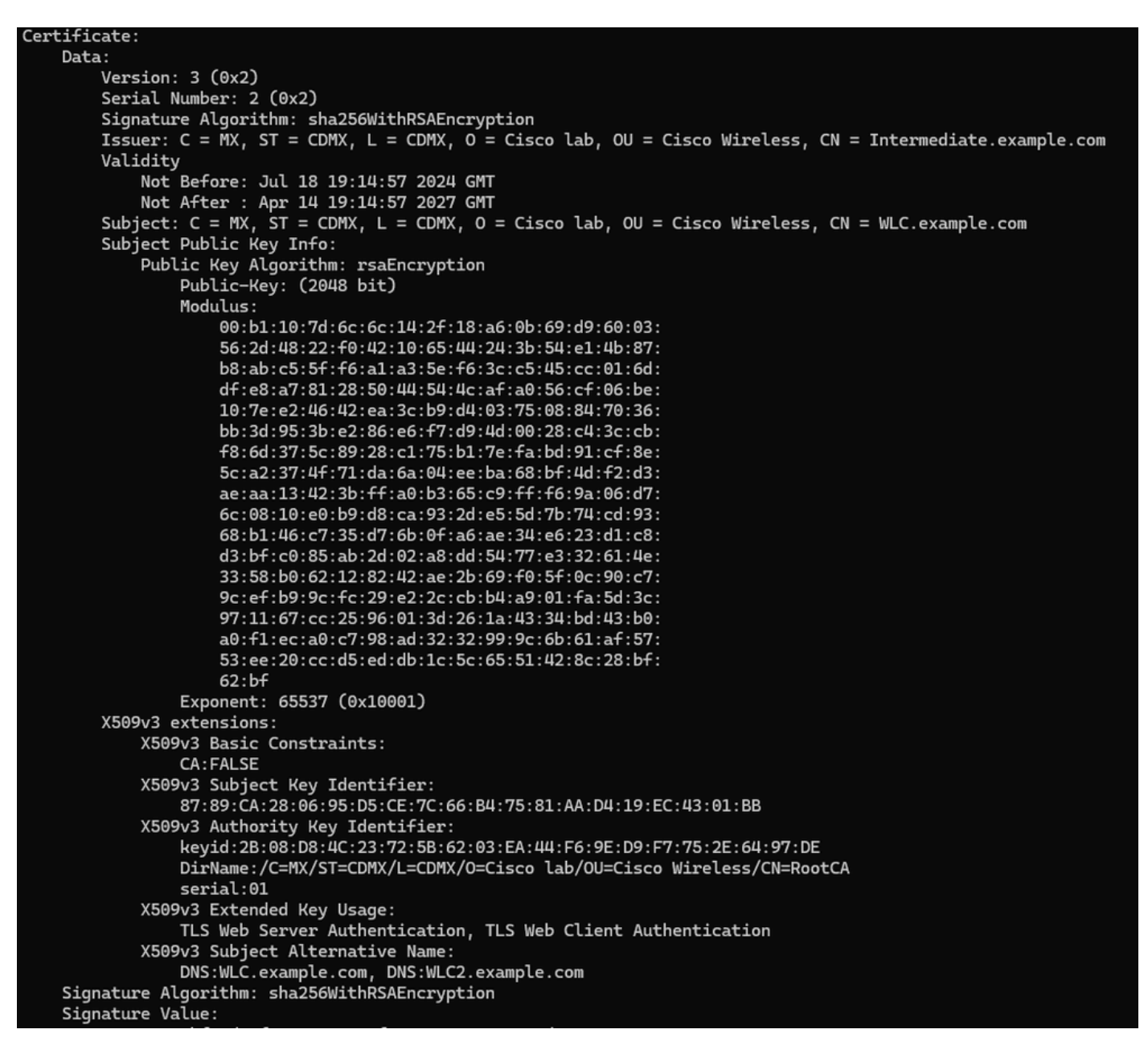

Informações de certificado do dispositivo Cisco IOS XE conforme mostrado pelo OpenSSL

### Executar Autenticação de Teste

Na WLC, você pode testar a funcionalidade do Radius DTLS com o comando test aaa group

new-code

9800#test aaa group Radsec testuser Cisco123 new-code User successfully authenticated USER ATTRIBUTES

username 0 "testuser"

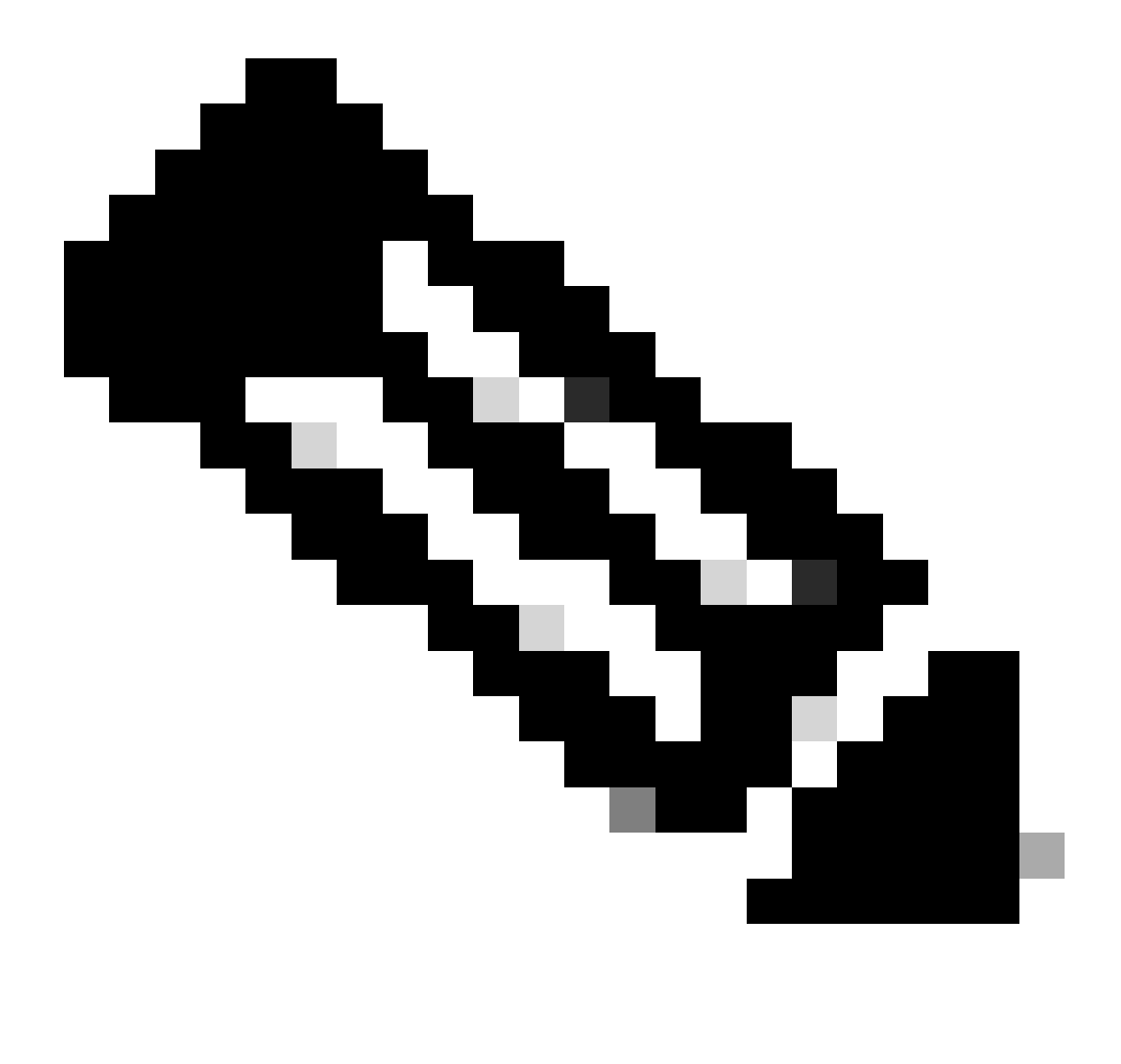

Observação: uma saída de rejeição de acesso no comando de teste significa que a WLC recebeu uma mensagem RADIUS Access-Reject, caso em que o RADIUS DTLS está funcionando. No entanto, também pode indicar uma falha ao estabelecer o túnel DTLS. O comando de teste não diferencia os dois cenários; consulte a seção de solução de problemas para identificar se há algum problema.

# Troubleshooting

Para revisar a causa de uma autenticação com falha, você pode habilitar esses comandos antes de executar uma autenticação de teste.

Esta é a saída de uma autenticação bem-sucedida com depurações habilitadas:

9800#test aaa group Radsec testuser Cisco123 new-code User successfully authenticated

```
USER ATTRIBUTES
```

0 "testuser" username 9800# Jul 18 21:24:38.301: %PARSER-5-HIDDEN: Warning!!! ' test platform-aaa group server-group Radsec user-na Jul 18 21:24:38.313: RADIUS/ENCODE(00000000):Orig. component type = Invalid Jul 18 21:24:38.313: RADIUS/ENCODE(00000000): dropping service type, "radius-server attribute 6 on-for-Jul 18 21:24:38.313: RADIUS(00000000): Config NAS IP: 0.0.0.0 Jul 18 21:24:38.313: vrfid: [65535] ipv6 tableid : [0] Jul 18 21:24:38.313: idb is NULL Jul 18 21:24:38.313: RADIUS(00000000): Config NAS IPv6: :: Jul 18 21:24:38.313: RADIUS(0000000): sending Jul 18 21:24:38.313: RADIUS/DECODE(00000000): There is no General DB. Want server details may not be sp Jul 18 21:24:38.313: RADSEC: DTLS default secret Jul 18 21:24:38.313: RADIUS/ENCODE: Best Local IP-Address 172.16.5.11 for Radius-Server 172.16.18.123 Jul 18 21:24:38.313: RADSEC: DTLS default secret Jul 18 21:24:38.313: RADIUS(00000000): Send Access-Request to 172.16.18.123:2083 id 53808/10, len 54 RADIUS: authenticator C3 4E 34 0A 91 EF 42 53 - 7E C8 BB 50 F3 98 B3 14 Jul 18 21:24:38.313: RADIUS: User-Password [2] 18 \* "testuser" Jul 18 21:24:38.313: RADIUS: User-Name [1] 10 Jul 18 21:24:38.313: RADIUS: NAS-IP-Address [4] 6 172.16.5.11 Jul 18 21:24:38.313: RADIUS\_RADSEC\_ENQ\_WAIT\_Q: Success Server(172.16.18.123)/Id(10) Jul 18 21:24:38.313: RADIUS\_RADSEC\_CLIENT\_PROCESS: Got DATA SEND MSG Jul 18 21:24:38.313: RADIUS\_RADSEC\_SOCK\_SET: 0 Success Jul 18 21:24:38.313: RADIUS\_RADSEC\_GENERATE\_HASHKEY: hash key(0) generated for sock(0) Jul 18 21:24:38.313: RADIUS\_RADSEC\_GENERATE\_HASHBUCKET: hash bucket(0) generated for sock(0) Jul 18 21:24:38.313: RADIUS\_RADSEC\_HASH\_KEY\_ADD\_CTX: add [radius\_radsec ctx(0x7522CE91BAC0)] succeedd f Jul 18 21:24:38.313: RADIUS\_RADSEC\_GET\_SOURCE\_ADDR: Success Jul 18 21:24:38.313: RADIUS\_RADSEC\_GET\_SOCK\_ADDR: Success Jul 18 21:24:38.313: RADIUS\_RADSEC\_SET\_LOCAL\_SOCK: Success Jul 18 21:24:38.313: RADIUS\_RADSEC\_SOCK\_SET: Success Jul 18 21:24:38.314: RADIUS\_RADSEC\_BIND\_SOCKET: Success Jul 18 21:24:38.314: RADIUS\_RADSEC\_CONN\_SET\_LPORT: Success Jul 18 21:24:38.314: RADIUS\_RADSEC\_CONN\_SET\_SERVER\_PORT: Success Jul 18 21:24:38.314: RADIUS\_RADSEC\_CLIENT\_HS\_START: local port = 54509 Jul 18 21:24:38.314: RADIUS\_RADSEC\_SOCKET\_CONNECT: Success Jul 18 21:24:38.315: RADIUS\_RADSEC\_UPDATE\_SVR\_REF\_CNT: Got radsec\_data Jul 18 21:24:38.315: RADIUS\_RADSEC\_UPDATE\_SVR\_REF\_CNT: Got valid rctx, with server\_handle B0000019 Jul 18 21:24:38.316: RADIUS\_RADSEC\_CLIENT\_HS\_START: TLS handshake in progress...(172.16.18.123/2083) Jul 18 21:24:38.316: RADIUS\_RADSEC\_START\_CONN\_TIMER: Started (172.16.18.123/2083) for 5 secs Jul 18 21:24:38.316: RADIUS\_RADSEC\_CONN\_STATE\_UPDATE: Success - State = 2 Jul 18 21:24:38.318: RADIUS\_RADSEC\_CLIENT\_PROCESS: Got Socket Event Jul 18 21:24:38.318: RADIUS\_RADSEC\_GENERATE\_HASHBUCKET: hash bucket(0) generated for sock(0) Jul 18 21:24:38.318: RADIUS\_RADSEC\_GENERATE\_HASHKEY: hash key(0) generated for sock(0) Jul 18 21:24:38.318: RADIUS\_RADSEC\_HASH\_KEY\_MATCH: hashkey1(0) matches hashkey2(0) TRUE Jul 18 21:24:38.318: RADIUS\_RADSEC\_HASH\_KEY\_GET\_CTX: radius radsec sock\_ctx(0x7522CE91BAC0:0) get for Jul 18 21:24:38.318: RADIUS\_RADSEC\_PROCESS\_SOCK\_EVENT: Handle socket event for TLS handshake(172.16.18. Jul 18 21:24:38.318: RADIUS\_RADSEC\_STOP\_TIMER: Stopped (172.16.18.123/2083) Jul 18 21:24:38.318: RADIUS\_RADSEC\_START\_CONN\_TIMER: Started (172.16.18.123/2083) for 5 secs

Jul 18 21:24:38.318: RADIUS\_RADSEC\_HS\_CONTINUE: TLS handshake in progress...(172.16.18.123/2083) Jul 18 21:24:38.318: RADIUS\_RADSEC\_SOCK\_TLS\_EVENT\_HANDLE: Success Jul 18 21:24:38.318: RADIUS\_RADSEC\_CLIENT\_PROCESS: Got Socket Event Jul 18 21:24:38.327: RADIUS\_RADSEC\_CLIENT\_PROCESS: Got Socket Event Jul 18 21:24:38.327: RADIUS\_RADSEC\_GENERATE\_HASHBUCKET: hash bucket(0) generated for sock(0) Jul 18 21:24:38.327: RADIUS\_RADSEC\_GENERATE\_HASHKEY: hash key(0) generated for sock(0) Jul 18 21:24:38.327: RADIUS\_RADSEC\_HASH\_KEY\_MATCH: hashkey1(0) matches hashkey2(0) TRUE Jul 18 21:24:38.327: RADIUS\_RADSEC\_HASH\_KEY\_GET\_CTX: radius radsec sock\_ctx(0x7522CE91BAC0:0) get for Jul 18 21:24:38.327: RADIUS\_RADSEC\_PROCESS\_SOCK\_EVENT: Handle socket event for TLS handshake(172.16.18. Jul 18 21:24:38.327: RADIUS\_RADSEC\_STOP\_TIMER: Stopped (172.16.18.123/2083) Jul 18 21:24:38.391: RADIUS\_RADSEC\_START\_CONN\_TIMER: Started (172.16.18.123/2083) for 5 secs Jul 18 21:24:38.391: RADIUS\_RADSEC\_HS\_CONTINUE: TLS handshake in progress...(172.16.18.123/2083) Jul 18 21:24:38.391: RADIUS\_RADSEC\_SOCK\_TLS\_EVENT\_HANDLE: Success Jul 18 21:24:38.391: RADIUS\_RADSEC\_CLIENT\_PROCESS: Got Socket Event Jul 18 21:24:38.397: RADIUS\_RADSEC\_CLIENT\_PROCESS: Got Socket Event Jul 18 21:24:38.397: RADIUS\_RADSEC\_GENERATE\_HASHBUCKET: hash bucket(0) generated for sock(0) Jul 18 21:24:38.397: RADIUS\_RADSEC\_GENERATE\_HASHKEY: hash key(0) generated for sock(0) Jul 18 21:24:38.397: RADIUS\_RADSEC\_HASH\_KEY\_MATCH: hashkey1(0) matches hashkey2(0) TRUE Jul 18 21:24:38.397: RADIUS\_RADSEC\_HASH\_KEY\_GET\_CTX: radius radsec sock\_ctx(0x7522CE91BAC0:0) get for Jul 18 21:24:38.397: RADIUS\_RADSEC\_PROCESS\_SOCK\_EVENT: Handle socket event for TLS handshake(172.16.18. Jul 18 21:24:38.397: RADIUS\_RADSEC\_STOP\_TIMER: Stopped (172.16.18.123/2083) Jul 18 21:24:38.397: RADIUS\_RADSEC\_HS\_CONTINUE: TLS handshake success!(172.16.18.123/2083) <----- TL Jul 18 21:24:38.397: RADIUS\_RADSEC\_CONN\_STATE\_UPDATE: Success - State = 3 Jul 18 21:24:38.397: RADIUS\_RADSEC\_UPDATE\_SVR\_REF\_CNT: Got radsec\_data Jul 18 21:24:38.397: RADIUS\_RADSEC\_UPDATE\_SVR\_REF\_CNT: Got valid rctx, with server\_handle B0000019 Jul 18 21:24:38.397: RADIUS-RADSEC-HS-SUCCESS: Negotiated Cipher is ECDHE-RSA-AES256-GCM-SHA384 Jul 18 21:24:38.397: RADIUS\_RADSEC\_START\_DATA\_SEND: RADSEC HS Done, Start data send (172.16.18.123/2083 Jul 18 21:24:38.397: RADIUS\_RADSEC\_UNQUEUE\_WAIT\_Q: Success Server(172.16.18.123)/Id(10) Jul 18 21:24:38.397: RADIUS\_RADSEC\_MSG\_SEND: RADSEC Write SUCCESS(id=10) Jul 18 21:24:38.397: RADIUS(00000000): Started 5 sec timeout Jul 18 21:24:38.397: RADIUS\_RADSEC\_UNQUEUE\_WAIT\_Q: Empty Server(172.16.18.123)/Id(-1) Jul 18 21:24:38.397: RADIUS\_RADSEC\_START\_DATA\_SEND: no more data available Jul 18 21:24:38.397: RADIUS\_RADSEC\_IDLE\_TIMER: Started (172.16.18.123/2083) Jul 18 21:24:38.397: RADIUS-RADSEC-HS-SUCCESS: Success Jul 18 21:24:38.397: RADIUS\_RADSEC\_SOCK\_TLS\_EVENT\_HANDLE: Success Jul 18 21:24:38.397: RADIUS\_RADSEC\_CLIENT\_PROCESS: Got Socket Event Jul 18 21:24:38.453: RADIUS\_RADSEC\_CLIENT\_PROCESS: Got Socket Event Jul 18 21:24:38.453: RADIUS\_RADSEC\_GENERATE\_HASHBUCKET: hash bucket(0) generated for sock(0) Jul 18 21:24:38.453: RADIUS\_RADSEC\_GENERATE\_HASHKEY: hash key(0) generated for sock(0) Jul 18 21:24:38.453: RADIUS\_RADSEC\_HASH\_KEY\_MATCH: hashkey1(0) matches hashkey2(0) TRUE Jul 18 21:24:38.453: RADIUS\_RADSEC\_HASH\_KEY\_GET\_CTX: radius radsec sock\_ctx(0x7522CE91BAC0:0) get for Jul 18 21:24:38.453: RADIUS\_RADSEC\_MSG\_RECV: RADSEC Bytes read= 20, Err= 0 Jul 18 21:24:38.453: RADIUS\_RADSEC\_SOCK\_READ\_EVENT\_HANDLE: Radius length is 113 Jul 18 21:24:38.453: RADIUS\_RADSEC\_SOCK\_READ\_EVENT\_HANDLE: Going to read rest 93 bytes Jul 18 21:24:38.453: RADIUS\_RADSEC\_MSG\_RECV: RADSEC Bytes read= 93, Err= 0 Jul 18 21:24:38.453: RADIUS\_RADSEC\_SOCK\_READ\_EVENT\_HANDLE: linktype = 7 - src port = 2083 - dest port = Jul 18 21:24:38.453: RADIUS: Received from id 54509/10 172.16.18.123:2083, Access-Accept, len 113 <----RADIUS: authenticator 4E CE 96 63 41 4B 43 04 - C7 A2 B5 05 C2 78 A7 0D "testuser" Jul 18 21:24:38.453: RADIUS: User-Name 10 [1] Jul 18 21:24:38.453: RADIUS: Class [25] 83 RADIUS: 43 41 43 53 3A 61 63 31 30 31 32 37 62 64 38 74 [CACS:ac10127bd8t] 47 58 50 47 4E 63 6C 57 76 2F 39 67 44 66 51 67 [GXPGNc]Wv/9gDfQg] RADIUS: RADIUS: 63 4A 76 6C 35 47 72 33 71 71 47 36 4C 66 35 59 [cJvl5Gr3qqG6Lf5Y] 52 42 2F 7A 57 55 39 59 3A 69 73 65 2D 76 62 65 [RB/zWU9Y:ise-vbe] RADIUS: 74 61 6E 63 6F 2F 35 31 30 34 33 39 38 32 36 2F [tanco/510439826/] RADIUS: RADIUS: 39 [ 9] Jul 18 21:24:38.453: RADSEC: DTLS default secret Jul 18 21:24:38.453: RADIUS/DECODE(00000000): There is no General DB. Reply server details may not be r Jul 18 21:24:38.453: RADIUS(0000000): Received from id 54509/10

### CA Desconhecida Relatada pelo WLC

Quando a WLC não pode validar os certificados fornecidos pelo ISE, ela falha ao criar o túnel DTLS e as autenticações falham.

Este é um exemplo das mensagens de depuração apresentadas quando este é o caso:

```
9800#test aaa group Radsec testuser Cisco123 new-code
Jul 19 00:59:09.695: %PARSER-5-HIDDEN: Warning!!! ' test platform-aaa group server-group Radsec user-na
Jul 19 00:59:09.706: RADIUS/ENCODE(0000000):Orig. component type = Invalid
Jul 19 00:59:09.707: RADIUS/ENCODE(00000000): dropping service type, "radius-server attribute 6 on-for-
Jul 19 00:59:09.707: RADIUS(00000000): Config NAS IP: 0.0.0.0
Jul 19 00:59:09.707: vrfid: [65535] ipv6 tableid : [0]
Jul 19 00:59:09.707: idb is NULL
Jul 19 00:59:09.707: RADIUS(00000000): Config NAS IPv6: ::
Jul 19 00:59:09.707: RADIUS(00000000): sending
Jul 19 00:59:09.707: RADIUS/DECODE(00000000): There is no General DB. Want server details may not be sp
Jul 19 00:59:09.707: RADSEC: DTLS default secret
Jul 19 00:59:09.707: RADIUS/ENCODE: Best Local IP-Address 172.16.5.11 for Radius-Server 172.16.18.123
Jul 19 00:59:09.707: RADSEC: DTLS default secret
Jul 19 00:59:09.707: RADIUS(00000000): Send Access-Request to 172.16.18.123:2083 id 52764/13, len 54
RADIUS: authenticator E8 09 1D B0 72 50 17 E6 - B4 27 F6 E3 18 25 16 64
Jul 19 00:59:09.707: RADIUS: User-Password
                                                  [2]
                                                        18 *
                                                            "testuser"
Jul 19 00:59:09.707: RADIUS: User-Name
                                                  [1]
                                                        10
Jul 19 00:59:09.707: RADIUS: NAS-IP-Address
                                                  [4]
                                                        6
                                                            172.16.5.11
Jul 19 00:59:09.707: RADIUS_RADSEC_ENQ_WAIT_Q: Success Server(172.16.18.123)/Id(13)
Jul 19 00:59:09.707: RADIUS_RADSEC_CLIENT_PROCESS: Got DATA SEND MSG
Jul 19 00:59:09.707: RADIUS_RADSEC_SOCK_SET: 0 Success
Jul 19 00:59:09.707: RADIUS_RADSEC_GENERATE_HASHKEY: hash key(0) generated for sock(0)
Jul 19 00:59:09.707: RADIUS_RADSEC_GENERATE_HASHBUCKET: hash bucket(0) generated for sock(0)
Jul 19 00:59:09.707: RADIUS_RADSEC_HASH_KEY_ADD_CTX: add [radius_radsec ctx(0x7522CE91BAC0)] succeedd f
Jul 19 00:59:09.707: RADIUS_RADSEC_GET_SOURCE_ADDR: Success
Jul 19 00:59:09.707: RADIUS_RADSEC_GET_SOCK_ADDR: Success
Jul 19 00:59:09.707: RADIUS_RADSEC_SET_LOCAL_SOCK: Success
Jul 19 00:59:09.707: RADIUS_RADSEC_SOCK_SET: Success
Jul 19 00:59:09.707: RADIUS_RADSEC_BIND_SOCKET: Success
Jul 19 00:59:09.707: RADIUS_RADSEC_CONN_SET_LPORT: Success
Jul 19 00:59:09.707: RADIUS_RADSEC_CONN_SET_SERVER_PORT: Success
Jul 19 00:59:09.707: RADIUS_RADSEC_CLIENT_HS_START: local port = 49556
Jul 19 00:59:09.707: RADIUS_RADSEC_SOCKET_CONNECT: Success
Jul 19 00:59:09.709: RADIUS_RADSEC_UPDATE_SVR_REF_CNT: Got radsec_data
Jul 19 00:59:09.709: RADIUS_RADSEC_UPDATE_SVR_REF_CNT: Got valid rctx, with server_handle B0000019
Jul 19 00:59:09.709: RADIUS_RADSEC_CLIENT_HS_START: TLS handshake in progress...(172.16.18.123/2083)
Jul 19 00:59:09.709: RADIUS_RADSEC_START_CONN_TIMER: Started (172.16.18.123/2083) for 5 secsUser reject
uwu-9800#
Jul 19 00:59:09.709: RADIUS_RADSEC_CONN_STATE_UPDATE: Success - State = 2
Jul 19 00:59:09.711: RADIUS_RADSEC_CLIENT_PROCESS: Got Socket Event
Jul 19 00:59:09.711: RADIUS_RADSEC_GENERATE_HASHBUCKET: hash bucket(0) generated for sock(0)
Jul 19 00:59:09.711: RADIUS_RADSEC_GENERATE_HASHKEY: hash key(0) generated for sock(0)
Jul 19 00:59:09.711: RADIUS_RADSEC_HASH_KEY_MATCH: hashkey1(0) matches hashkey2(0) TRUE
Jul 19 00:59:09.711: RADIUS_RADSEC_HASH_KEY_GET_CTX: radius radsec sock_ctx(0x7522CE91BAC0:0) get for
Jul 19 00:59:09.711: RADIUS_RADSEC_PROCESS_SOCK_EVENT: Handle socket event for TLS handshake(172.16.18.
Jul 19 00:59:09.711: RADIUS_RADSEC_STOP_TIMER: Stopped (172.16.18.123/2083)
Jul 19 00:59:09.711: RADIUS_RADSEC_START_CONN_TIMER: Started (172.16.18.123/2083) for 5 secs
Jul 19 00:59:09.711: RADIUS_RADSEC_HS_CONTINUE: TLS handshake in progress...(172.16.18.123/2083)
Jul 19 00:59:09.711: RADIUS_RADSEC_SOCK_TLS_EVENT_HANDLE: Success
Jul 19 00:59:09.713: RADIUS_RADSEC_CLIENT_PROCESS: Got Socket Event
```

Jul 19 00:59:09.720: RADIUS\_RADSEC\_CLIENT\_PROCESS: Got Socket Event Jul 19 00:59:09.720: RADIUS\_RADSEC\_GENERATE\_HASHBUCKET: hash bucket(0) generated for sock(0) Jul 19 00:59:09.720: RADIUS\_RADSEC\_GENERATE\_HASHKEY: hash key(0) generated for sock(0) Jul 19 00:59:09.720: RADIUS\_RADSEC\_HASH\_KEY\_MATCH: hashkey1(0) matches hashkey2(0) TRUE Jul 19 00:59:09.720: RADIUS\_RADSEC\_HASH\_KEY\_GET\_CTX: radius radsec sock\_ctx(0x7522CE91BAC0:0) get for Jul 19 00:59:09.720: RADIUS\_RADSEC\_PROCESS\_SOCK\_EVENT: Handle socket event for TLS handshake(172.16.18. Jul 19 00:59:09.720: RADIUS\_RADSEC\_STOP\_TIMER: Stopped (172.16.18.123/2083) Jul 19 00:59:09.722: RADIUS\_RADSEC\_HS\_CONTINUE: TLS handshake failed! Jul 19 00:59:09.722: RADIUS\_RADSEC\_UNQUEUE\_WAIT\_Q: Success Server(172.16.18.123)/Id(13) Jul 19 00:59:09.722: RADIUS\_RADSEC\_FAILOVER\_HANDLER:Failng-over to new server = 0x0 Jul 19 00:59:09.722: RADIUS\_RADSEC\_UNQUEUE\_WAIT\_Q: Empty Server(172.16.18.123)/Id(-1) Jul 19 00:59:09.722: RADIUS\_RADSEC\_FAILOVER\_HANDLER: no more data available Jul 19 00:59:09.722: RADIUS\_RADSEC\_STOP\_TIMER: Stopped (172.16.18.123/2083) Jul 19 00:59:09.722: RADIUS\_RADSEC\_CONN\_CLOSE: Cleaned up timers for Radius RADSEC ctx Jul 19 00:59:09.722: RADIUS\_RADSEC\_GENERATE\_HASHKEY: hash key(0) generated for sock(0) Jul 19 00:59:09.722: RADIUS\_RADSEC\_GENERATE\_HASHBUCKET: hash bucket(0) generated for sock(0) Jul 19 00:59:09.722: RADIUS\_RADSEC\_HASH\_KEY\_DEL\_CTX: remove [radius\_radsec ctx(0x7522CE91BAC0)] succee Jul 19 00:59:09.722: RADIUS\_RADSEC\_CONN\_CLOSE: Hash table entry removed for RADSEC sock ctx Jul 19 00:59:09.723: RADIUS\_RADSEC\_CONN\_CLOSE: Success Jul 19 00:59:09.723: RADIUS\_RADSEC\_SOCK\_TLS\_EVENT\_HANDLE: Failed to complete TLS handshake <-----D Jul 19 00:59:09.723: RADIUS\_RADSEC\_STOP\_TIMER: Stopped (172.16.18.123/2083) Jul 19 00:59:09.723: RADIUS\_RADSEC\_CONN\_CLOSE: Cleaned up timers for Radius RADSEC ctx Jul 19 00:59:09.723: RADIUS\_RADSEC\_GENERATE\_HASHKEY: hash key(-1) generated for sock(-1) Jul 19 00:59:09.723: RADIUS\_RADSEC\_GENERATE\_HASHBUCKET: hash bucket(-1) generated for sock(-1) uwu-9800# Jul 19 00:59:09.723: RADIUS\_RADSEC\_HASH\_KEY\_DEL\_CTX: remove [radius\_radsec ctx(0x7522CE91BAC0)] succee Jul 19 00:59:09.723: RADIUS\_RADSEC\_CONN\_CLOSE: Hash table entry removed for RADSEC sock ctx Jul 19 00:59:09.723: RADIUS\_RADSEC\_CONN\_CLOSE: Success Jul 19 00:59:09.723: RADIUS\_RADSEC\_SOCK\_TLS\_EVENT\_HANDLE: Error Jul 19 00:59:09.723: RADIUS\_RADSEC\_PROCESS\_SOCK\_EVENT: failed to hanlde radsec hs event Jul 19 00:59:09.723: RADIUS/DECODE: No response from radius-server; parse response; FAIL Jul 19 00:59:09.723: RADIUS/DECODE: Case error(no response/ bad packet/ op decode); parse response; FAIL Jul 19 00:59:09.723: RADIUS\_RADSEC\_CLIENT\_PROCESS: Got Socket Event Jul 19 00:59:10.718: %RADSEC\_AUDIT\_MESSAGE-3-FIPS\_AUDIT\_FCS\_RADSEC\_SERVER\_CERTIFICATE\_VALIDATION\_FAILUR Jul 19 00:59:10.718: %RADSEC\_AUDIT\_MESSAGE-3-FIPS\_AUDIT\_FCS\_RADSEC\_SERVER\_IDENTITY\_CHECK\_FAILURE: Chass Jul 19 00:59:10.718: %RADSEC\_AUDIT\_MESSAGE-6-FIPS\_AUDIT\_FCS\_DTLSC\_DTLS\_SESSION\_CLOSED: Chassis 1 R0/0:

Para corrigi-lo, certifique-se de que a identidade configurada no WLC corresponda exatamente a uma das SANs incluídas no certificado ISE:

9800(config)#radius server

9800(config)#dtls match-server-identity hostname

# Verifique se a cadeia de certificados da autoridade de certificação foi importada corretamente no controlador e se o dtls trustpoint server

configuration uses the Issuer CA trustpoint.

### CA desconhecido relatado pelo ISE

Quando o ISE não pode validar certificados fornecidos pela WLC, ele não cria o túnel DTLS e as autenticações falham. Isso aparece como um erro nos registros em tempo real do RADIUS. Navegue até Operations>Radius>Live logs para verificar.

Cisco ISE

| Overview               |                                                                                                    |
|------------------------|----------------------------------------------------------------------------------------------------|
| Overview               |                                                                                                    |
| Event                  | 5450 RADIUS DTLS handshake failed                                                                                                    |
| Username               |                                                                                                    |
| Endpoint Id            |                                                                                                    |
| Endpoint Profile       |                                                                                                    |
| And a local a Devi     |                                                                                                    |
| Authorization Result   |                                                                                                    |
|                        |                                                                                                    |
| Authentication Details |                                                                                                    |
| Addientication Details | ,                                                                                                    |
| Source Timestamp       | 2024-07-19 00:34:51.935                                                                                                    |
| Received Timestamp     | 2024-07-19 00:34:51.935                                                                                                    |
| Policy Server          | ise-vbetanco                                                                                                    |
| Event                  | 5450 RADIUS DTLS bandshake failed                                                                                                    |
| Lion                   |                                                                                                    |
| Failure Reason         | 91050 RADIUS DTLS: TLS handshake failed because of an<br>unknown CA in the certificates chain                                                                                                    |
| Resolution             | Ensure that the certificate authority that signed the client's certificate is correctly installed in the Certificate Store page (Administration > System > Certificates > Certificate Management > Trusted Certificates). Check the OpenSSLErrorMessage and OpenSSLErrorStack for more information. If CRL is configured, check the System Diagnostics for possible CRL downloading faults. |
| Root cause             | RADIUS DTLS: SSL handshake failed because of an unknown CA in the certificates chain                                                                                                    |
|                        |                                                                                                    |

O log do ISE reporta falha de handshake DTLS devido a CA desconhecida

Para corrigi-lo, assegure-se de que os certificados intermediário e raiz, marque as caixas de seleção Confiar para autenticação de cliente e Syslog em Administração>Sistema>Certificados>Certificados confiáveis.

### Verificação de Revogação em Vigor

Quando os certificados são importados para a WLC, os pontos confiáveis recém-criados têm a verificação de revogação habilitada. Isso faz com que a WLC tente procurar uma lista de revogação de certificados que não esteja disponível ou acessível e falha na verificação do certificado.

Certifique-se de que cada ponto confiável no caminho de verificação para os certificados contenha o comando revocation-check none .

```
Jul 17 21:50:39.064: RADIUS_RADSEC_HASH_KEY_MATCH: hashkey1(0) matches hashkey2(0) TRUE
Jul 17 21:50:39.064: RADIUS_RADSEC_HASH_KEY_GET_CTX: radius radsec sock_ctx(0x780FB0715978:0) get for
Jul 17 21:50:39.064: RADIUS_RADSEC_PROCESS_SOCK_EVENT: Handle socket event for TLS handshake(172.16.18.
Jul 17 21:50:39.064: RADIUS_RADSEC_STOP_TIMER: Stopped (172.16.18.123/2083)
Jul 17 21:50:39.068: %PKI-3-CRL_FETCH_FAIL: CRL fetch for trustpoint WLC1.pfx failed
                      Reason : Enrollment URL not configured. <----- WLC tries to perform revocation c
Jul 17 21:50:39.070: RADIUS_RADSEC_HS_CONTINUE: TLS handshake failed!
Jul 17 21:50:39.070: RADIUS_RADSEC_UNQUEUE_WAIT_Q: Success Server(172.16.18.123)/Id(2)
Jul 17 21:50:39.070: RADIUS_RADSEC_FAILOVER_HANDLER:Failng-over to new server = 0x0
Jul 17 21:50:39.070: RADIUS_RADSEC_UNQUEUE_WAIT_Q: Empty Server(172.16.18.123)/Id(-1)
Jul 17 21:50:39.070: RADIUS_RADSEC_FAILOVER_HANDLER: no more data available
Jul 17 21:50:39.070: RADIUS_RADSEC_STOP_TIMER: Stopped (172.16.18.123/2083)
Jul 17 21:50:39.070: RADIUS_RADSEC_CONN_CLOSE: Cleaned up timers for Radius RADSEC ctx
Jul 17 21:50:39.070: RADIUS_RADSEC_GENERATE_HASHKEY: hash key(0) generated for sock(0)
Jul 17 21:50:39.070: RADIUS_RADSEC_GENERATE_HASHBUCKET: hash bucket(0) generated for sock(0)
Jul 17 21:50:39.070: RADIUS_RADSEC_HASH_KEY_DEL_CTX: remove [radius_radsec ctx(0x780FB0715978)] succee
Jul 17 21:50:39.070: RADIUS_RADSEC_CONN_CLOSE: Hash table entry removed for RADSEC sock ctx
Jul 17 21:50:39.070: RADIUS_RADSEC_CONN_CLOSE: Success
Jul 17 21:50:39.070: RADIUS_RADSEC_SOCK_TLS_EVENT_HANDLE: Failed to complete TLS handshake
Jul 17 21:50:39.070: RADIUS_RADSEC_STOP_TIMER: Stopped (172.16.18.123/2083)
Jul 17 21:50:39.070: RADIUS_RADSEC_CONN_CLOSE: Cleaned up timers for Radius RADSEC ctx
Jul 17 21:50:39.070: RADIUS_RADSEC_GENERATE_HASHKEY: hash key(-1) generated for sock(-1)
Jul 17 21:50:39.070: RADIUS_RADSEC_GENERATE_HASHBUCKET: hash bucket(-1) generated for sock(-1)
Jul 17 21:50:39.070: RADIUS_RADSEC_HASH_KEY_DEL_CTX: remove [radius_radsec ctx(0x780FB0715978)] succee
Jul 17 21:50:39.070: RADIUS_RADSEC_CONN_CLOSE: Hash table entry removed for RADSEC sock ctx
Jul 17 21:50:39.070: RADIUS_RADSEC_CONN_CLOSE: Success
Jul 17 21:50:39.070: RADIUS_RADSEC_SOCK_TLS_EVENT_HANDLE: Error
Jul 17 21:50:39.070: RADIUS_RADSEC_PROCESS_SOCK_EVENT: failed to hanlde radsec hs event
Jul 17 21:50:39.070: RADIUS_RADSEC_CLIENT_PROCESS: Got Socket Event
```

Solucionar problemas de estabelecimento de túnel DTLS na captura de pacotes

A WLC 9800 oferece o recurso Embedded Packet Capture (EPC), que permite capturar todo o tráfego enviado e recebido de uma determinada interface. O ISE oferece um recurso semelhante chamado despejo TCP para monitorar o tráfego de entrada e saída. Quando usados ao mesmo tempo, eles permitem analisar o tráfego de estabelecimento de sessão DTLS da perspectiva de ambos os dispositivos.

Consulte o <u>Guia do Administrador do Cisco Identity Services Engine</u> para obter as etapas detalhadas para configurar o despejo TCP no ISE. Consulte também <u>Troubleshoot Catalyst 9800</u> <u>Wireless LAN Controllers</u> para obter informações sobre como configurar o recurso EPC no WLC.

Este é um exemplo de um estabelecimento de túnel DTLS bem-sucedido.

| No. | Time                  | Source        | Destination   | Protocol Leng | th Info                                                                                 |
|-----|-----------------------|---------------|---------------|---------------|-----------------------------------------------------------------------------------------|
| Г   | 1 2024-10-18 12:04:2  | 172.16.85.122 | 172.16.18.123 | DTLSv1.2      | 237 Client Hello                                                                        |
|     | 2 2024-10-18 12:04:2  | 172.16.18.123 | 172.16.85.122 | DTLSv1.2      | 106 Hello Verify Request                                                                |
|     | 3 2024-10-18 12:04:2  | 172.16.85.122 | 172.16.18.123 | DTLSv1.2      | 269 Client Hello                                                                        |
|     | 6 2024-10-18 12:04:2  | 172.16.18.123 | 172.16.85.122 | DTLSv1.2      | 926 Server Hello, Certificate (Fragment), Certificate (Fragment), Certificate (Fragment |
|     | 8 2024-10-18 12:04:2  | 172.16.18.123 | 172.16.85.122 | DTLSv1.2      | 608 Certificate (Fragment), Certificate (Fragment), Certificate (Fragment), Certificate |
|     | 9 2024-10-18 12:04:2  | 172.16.85.122 | 172.16.18.123 | DTLSv1.2      | 270 Certificate (Fragment)                                                              |
|     | 10 2024-10-18 12:04:2 | 172.16.85.122 | 172.16.18.123 | DTLSv1.2      | 270 Certificate (Fragment)                                                              |
|     | 11 2024-10-18 12:04:2 | 172.16.85.122 | 172.16.18.123 | DTLSv1.2      | 270 Certificate (Fragment)                                                              |
|     | 12 2024-10-18 12:04:2 | 172.16.85.122 | 172.16.18.123 | DTLSv1.2      | 270 Certificate (Fragment)                                                              |
|     | 13 2024-10-18 12:04:2 | 172.16.85.122 | 172.16.18.123 | DTLSv1.2      | 270 Certificate (Fragment) DTLS Tuppel perceptiation                                    |
|     | 14 2024-10-18 12:04:2 | 172.16.85.122 | 172.16.18.123 | DTLSv1.2      | 270 Certificate (Fragment)                                                              |
|     | 15 2024-10-18 12:04:2 | 172.16.85.122 | 172.16.18.123 | DTLSv1.2      | 270 Certificate (Fragment)                                                              |
|     | 16 2024-10-18 12:04:2 | 172.16.85.122 | 172.16.18.123 | DTLSv1.2      | 270 Certificate (Fragment)                                                              |
|     | 17 2024-10-18 12:04:2 | 172.16.85.122 | 172.16.18.123 | DTLSv1.2      | 270 Certificate (Fragment)                                                              |
|     | 18 2024-10-18 12:04:2 | 172.16.85.122 | 172.16.18.123 | DTLSv1.2      | 270 Certificate (Fragment)                                                              |
|     | 19 2024-10-18 12:04:2 | 172.16.85.122 | 172.16.18.123 | DTLSv1.2      | 270 Certificate (Fragment)                                                              |
|     | 20 2024-10-18 12:04:2 | 172.16.85.122 | 172.16.18.123 | DTLSv1.2      | 270 Certificate (Fragment)                                                              |
|     | 21 2024-10-18 12:04:2 | 172.16.85.122 | 172.16.18.123 | DTLSv1.2      | 270 Certificate (Fragment)                                                              |
|     | 22 2024-10-18 12:04:2 | 172.16.85.122 | 172.16.18.123 | DTLSv1.2      | 270 Certificate (Fragment)                                                              |
|     | 23 2024-10-18 12:04:2 | 172.16.85.122 | 172.16.18.123 | DTLSv1.2      | 270 Certificate (Fragment)                                                              |
|     | 24 2024-10-18 12:04:2 | 172.16.85.122 | 172.16.18.123 | DTLSv1.2      | 270 Certificate (Fragment)                                                              |
|     | 25 2024-10-18 12:04:2 | 172.16.85.122 | 172.16.18.123 | DTLSv1.2      | 270 Certificate (Reassembled), Client Key Exchange (Fragment)                           |
|     | 26 2024-10-18 12:04:2 | 172.16.85.122 | 172.16.18.123 | DTLSv1.2      | 270 Client Key Exchange (Reassembled), Certificate Verify (Fragment)                    |
|     | 27 2024-10-18 12:04:2 | 172.16.85.122 | 172.16.18.123 | DTLSv1.2      | 270 Certificate Verify (Fragment)                                                       |
|     | 28 2024-10-18 12:04:2 | 172.16.85.122 | 172.16.18.123 | DTLSv1.2      | 278 Certificate Verify (Reassembled), Change Cipher Spec, Encrypted Handshake Message   |
|     | 29 2024-10-18 12:04:2 | 172.16.18.123 | 172.16.85.122 | DTLSv1.2      | 121 Change Cipher Spec, Encrypted Handshake Message                                     |
|     | 30 2024-10-18 12:04:2 | 172.16.85.122 | 172.16.18.123 | DTLSv1.2      | 133 Application Data                                                                    |
|     | 31 2024-10-18 12:04:2 | 172.16.18.123 | 172.16.85.122 | DTLSv1.2      | 103 Application Data DTLS encrypted RADIUS Messages                                     |
|     | 48 2024-10-18 12:04:3 | 172.16.85.122 | 172.16.18.123 | DTLSv1.2      | 133 Application Data                                                                    |
| L   | 49 2024-10-18 12:04:3 | 172.16.18.123 | 172.16.85.122 | DTLSv1.2      | 103 Application Data                                                                    |

Captura de pacotes de uma negociação de túnel DTLS RADIUS e mensagens criptografadas

As capturas de pacotes mostram como o estabelecimento de túnel DTLS acontece. Se houver um problema com a negociação, causado por tráfego perdido entre dispositivos ou pacotes de alertas criptografados DTLS, a captura de pacotes o ajudará a identificar o problema.

### Sobre esta tradução

A Cisco traduziu este documento com a ajuda de tecnologias de tradução automática e humana para oferecer conteúdo de suporte aos seus usuários no seu próprio idioma, independentemente da localização.

Observe que mesmo a melhor tradução automática não será tão precisa quanto as realizadas por um tradutor profissional.

A Cisco Systems, Inc. não se responsabiliza pela precisão destas traduções e recomenda que o documento original em inglês (link fornecido) seja sempre consultado.